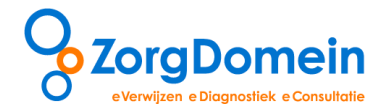

# 10 Tips Slim en Snel werken met ZorgDomein vanuit CGM Huisarts

#### Tip 1 Handige opties voor de selectie van patiëntgegevens uit het dossier in CGM Huisarts

In CGM Huisarts zijn 2 manieren om patiëntgegevens te selecteren voor gebruik in de verwijsbrief in ZorgDomein:

a. De standaard gegevens selecte: een snelle manier van inloggen voor een korte brief. Alle SOEP regels van de afgelopen 90 dagen van alle episoden gaan mee. In de verwijsbrief in ZorgDomein kunt u met één druk op de knop het laatste deelcontact selecteren (zie ook Tip 5). Voor gebruik van de standaard selectie klikt u in CGM Huisarts vanuit het dossier op "Brf/F6" en in het scherm "Documenten" links op menu "Portalen", in het scherm "Portalen" klikt u op de knop "ZorgDomein" [1]. De SOEP regels over de afgelopen 90 dagen van alle episoden gaan nu mee.

| a) Dhr. Testp                                  | atient CGM T . 01-01-1970 |                  |                     |                         |              |         |     | 6      |
|------------------------------------------------|---------------------------|------------------|---------------------|-------------------------|--------------|---------|-----|--------|
|                                                | Datum Trefv               | voord            |                     | Episode                 | Soort DRD NA | I Soort | Nr. | S Edi  |
|                                                | 23-12-2011 Test           | na verandering   |                     | Algemene Episode        | N            | Doc     | 0   |        |
| Documenten                                     | 20-12-2011 Test           | document         |                     | Algemene Episode        | N            | Doc     | 0   |        |
|                                                | 🖉 Portalen Dialoogvensi   | ter van webpagin | 0                   |                         |              |         |     | +      |
| Dossier<br>Dossier                             |                           | Irefwoord        |                     |                         |              |         |     |        |
| Etiketten<br>NAW etiket een<br>NAW etiket uitg | Portalen                  | Portalen:        |                     |                         |              |         |     |        |
| Scanner<br>Selecteer Scan                      | Dossier<br>Dossier        | Zo(gPorten)      | Geen ZorgPortaal ko | opeling geconfigureerd. |              |         |     |        |
| Portalen<br>Portalen Pagina                    |                           | ZorgDomein       | Open ZorgDomein     |                         |              |         | 1.0 | NO TEL |
|                                                | 1                         |                  | R_                  | 1                       |              |         | aak | Brief  |
| 2*                                             | 3                         |                  |                     | C Koppel                |              |         | >   |        |
|                                                |                           |                  |                     |                         |              |         |     |        |

b. De eigen gegevensselectie: u wenst alleen een relevante selectie van SOEP-regels mee te nemen. Voor deze eigen gegevensselectie kiest u in het scherm "Portalen", aan de linkerkant, voor het menu "Dossier" [2] zoals beschreven in deel a hierboven. In het "Dossier selectiescherm" plaatst u een vinkje bij "Selectie mode" [3]. Daarna kunt u de dossierregels van alle of van één specifieke episode tonen [4] en vervolgens de gewenste regels aanvinken doormiddel van het aankruisen van de betreffende regels. Wanneer u nu klikt op de knop "Selecteer" [5] en in het Portalenscherm op de knop "ZorgDomein" [1] neemt u alleen de geselecteerde regels uit de deelcontacten mee.

| Dossier                                                                                                | Episodes      | 0)                    |           |          |     | DM DMPO G+ GV HC HY mgw                                                                                                    | R-    |
|----------------------------------------------------------------------------------------------------|---------------|-----------------------|-----------|----------|-----|----------------------------------------------------------------------------------------------------|-------|
|                                                                                                    | INDE (A04.0   | u)                    | 8.        | <u> </u> | • 1 | Selectie mode   Fliter Tractus                                                                                                    | I VGS |
| Acties<br>Memo<br>Grafische historie<br>Waarneem historie                                              | 5-8-2011      | C. Mehaid             | ZSAM<br>E | J        | S   | Is nog moe, slikt geen ijzertablet, i meer sinds meer dan<br>drie weken, is nog bezig met MDL nr. heeft een co daar,<br>hebben ze niks afwijken gevonden, in s gastroscopie of<br>in de colonoscopie, volgens de pt. Voelt of er iets raar in<br>de ontlasting zit. |       |
| Contraindicatie                                                                                        | 4             |                       |           | Α        | 0   | RRsyst : 142*   RRdiastol : 76                                                                                                    |       |
| Depressie (0038)<br>Diabetes Mellitus<br>Hartfalen (0072)<br>Hypertensie (0018)<br>Prostaathyperplasie |               |                       |           | J        | 0   | rr: redelijk                                                                                                    |       |
|                                                                                                    |               |                       |           | J        | Е   | Moeheid                                                                                                    |       |
|                                                                                                    |               |                       |           | J        | Ρ   | Recept voor ferrotabletten, lab en ontlasting onderzoek en<br>daarna co.                                                                                                    |       |
| Psoriasis (0178)                                                                                       |               |                       |           | R        | Ρ   | FERROFUMARAAT TABLET 200MG / 90 ST / 3D1T                                                                                                    | -     |
| Refluxziekte (0214)<br>Schildklierfunctiestoor<br>(0183)<br>Ulcus Pepticum (0158)                      | 31-5-2011     | C Moeheid             | CO2       | J        | S   | anemie /el<br>sinds een week weer moeheidsklachten, komt nergens<br>toe. 2wk geleden gestopt met ferrogradumet. Weet zelf<br>niet hoe het verder moet                                                                                                    | в     |
| Total and the Call and a                                                                               |               |                       |           | Α        | 0   | RRsyst : 180*   RRdiastol : 100*                                                                                                    | X     |
| Intolerantie/Allergie                                                                                  |               |                       |           | J        | Е   | Moeheid                                                                                                    | X     |
| r Intolerantie/Allergie                                                                                |               |                       |           | J        | Ρ   | Contact opnemen met de internist voor een eerdere<br>afspraak, daar al onder behandeling voor hoge bezinking<br>en anemie hoort daarbij                                                                                                    |       |
| 5                                                                                                    | 17-5-2011     | C Moeheid             |           |          |     | co 3 wk /lb(PETER)<br>Aanhoudende moeheid, veel slapen.<br>Oogklachten sinds 2 dagen volledig opgelost.                                                                                                    | ×     |
| ) 🔪                                                                                                    | 79 regels dat | ta ontvangen van Serv | er        |          |     |                                                                                                    |       |
|                                                                                                    | Selectine     | t <u>F</u> ilter      | Selecteer | alles    |     | Sluit                                                                                                    |       |

Overige informatie zoals NAW-gegevens, actuele medicatie, labuitslagen, allergieën en contra-indicaties worden bij beide werkwijzen meegezonden.

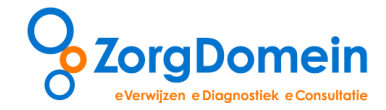

### Tip 2 Werk met een ICPC-code

Als er in CGM Huisarts wordt verwezen vanuit een deelcontact of bij selectie van één probleem/ episode dan verschijnt er in ZorgDomein een voor die ICPC-code relevant verwijsmenu [1]. Met de knop "Toon volledig menu" [2] krijgt u weer het volledige verwijsredenmenu.

| ZorgDor                          | mein                              | S                                        |          |          | Mijn Profiel                                                          | Contact                                | Log uit |  |
|----------------------------------|-----------------------------------|------------------------------------------|----------|----------|-----------------------------------------------------------------------|----------------------------------------|---------|--|
| rerwijzen<br>pecialistische zorg | aanvragen<br>1e lijns diagnostiek | aanvragen aanvrage<br>telezorg basiszorj | en Uitle | "        | Ingelogd als: Doce                                                    | ent ZorgDomein                         |         |  |
| /erwijzen na                     | ar specialistis                   | che zorg                                 |          |          | Patiënt: Mevr. E.R. M<br>Geb.datum: 19-12-19<br>Ongeldig BSN: (123456 | an - Vrouw<br>12<br>1789) <sup>1</sup> |         |  |
| Toon volledig m                  | enu                               |                                          |          | .1       | Favorieten diagno                                                     | tiek <sup>i</sup>                      |         |  |
| Anesthesiologie - pij            | ngeneeskunde 🕨 🕨                  |                                          |          | <b>_</b> | Laboratorium 1                                                        |                                        |         |  |
| Geriatrie                        | •                                 |                                          |          |          | Distan Thoras                                                         |                                        |         |  |
| Heelkunde                        | *                                 |                                          |          |          | Rongen morax                                                          |                                        |         |  |
| Interne geneeskunde              | e 🕨                               |                                          |          |          | Coloscopie                                                            |                                        |         |  |
| Kindergeneeskunde                | *                                 |                                          |          |          |                                                                       |                                        |         |  |
| Orthopedie                       | Gewrid                            | htsaandoeningen                          | Knie     |          | Linkbox <sup>i</sup>                                                  |                                        |         |  |
| Reumatologie                     | Orthop                            | edische aandoeningen kind                | •        |          |                                                                       |                                        |         |  |
| Revalidatiegeneesku              | inde Verwijs                      | reden niet gespecificeerd/               | overig   |          | Caresharing                                                           |                                        |         |  |
| Constant and a solution of a     |                                   |                                          |          |          | IPT hartritmediagnost                                                 |                                        |         |  |

Bij het probleemgestuurd aanvragen van diagnostiek zorgt de ICPC-code ervoor dat het gerelateerde aanbod automatisch wordt getoond.

## Tip 3 Eenvoudig sorteren van zorginstellingen in het aanbodscherm

U kunt de lijst met het zorgaanbod van de zorglocaties uit uw profiel sorteren, bijvoorbeeld op volgorde van toegangstijd (TT). U kiest hiervoor rechtsboven in het scherm de knop "Sorteer op" [1] en vervolgens het gewenste selectie criterium [2].

| ZorgDomein                                                   |                                                    | Instructiefilms | Mijn Profiel                                                                                 | Contact Log u              |
|--------------------------------------------------------------|----------------------------------------------------|-----------------|----------------------------------------------------------------------------------------------|----------------------------|
| rwijzen aanvragen<br>ecialistische zorg 1e lijns diagnostiek | aanvragen aanvragen<br>telezorg basiszorg          |                 | ngelogd als: D. ent                                                                          | ZorgDomein                 |
| <u>Verwijsredenmenu</u> >> Orthopedie >0                     | Sewrichtsaandoeningen≻Knie<br><u>N Op kaart</u>    | PG              | atiënt: Mevr. E.R. Man<br>ieb.datum: 19-12-1912<br>ingeldig BSN: (12345670<br>Zoek in zorgai | anbod Sorteer op           |
| Oefenziekenhuis locatie 1, Breukelen                         | (0km)                                              |                 | Zorglocatie                                                                                  |                            |
| Verwijstype                                                  | Traject in zorginstelling                          | TT c            | Afstand                                                                                      |                            |
| combinatieafspraak<br>knieklachten                           | 1. Röntgenfoto<br>2. Consult orthopeed             | 14              | Toegangstijd bij combi                                                                       | natieafspraak              |
| verwijsafspraak second opinion orthopedie                    | Consult orthopeed                                  | 21              | Toegangstijd bij verwij                                                                      | safspraak                  |
| regulier orthopedie                                          | Consult orthopeed                                  |                 | Toegangstijd bij regulie                                                                     | ere afspraak               |
| verkorte toegangstijd<br>orthopedie                          | Consult orthopeed                                  |                 | Beschikbaarheid van ve                                                                       | erkorte toegangstijdafspra |
| spoed orthopedie                                             | Consult specialist op SEH of spoedplek polikliniek | 0               | Beschikbaarheid van s                                                                        | ooedafspraak               |
| Oefenziekenhuis locatie 2, Breukelen                         | (0km)                                              |                 |                                                                                              |                            |
| Verwijstype                                                  | Traject in zorginstelling                          | TT da           | gen Verwijscr                                                                                | iteria Voorbereidin        |
| combinatieafspraak<br>knieklachten                           | 1. Röntgenfoto<br>2. Consult orthopeed             | 14              | ja                                                                                           | ja                         |
| verwijsafspraak second opinion orthopedie                    | Consult orthopeed                                  | 21              | ja                                                                                           | ja                         |

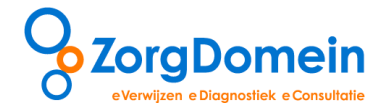

# Tip 4 Via "Zoek in zorgaanbod" uitgebreid zoeken

U kunt voor een verwijsreden het aanbod zoeken van een zorginstelling buiten de geselecteerde zorginstellingen in uw regio / profiel. U klikt hiervoor rechtsboven in het scherm op "Zoek in zorgaanbod".

| 2                                                                                                    |                                   |                                                                                                    | Instructiefilms | Mijn Profiel                                                            | Contact                                | Log uit                               |
|----------------------------------------------------------------------------------------------------|-----------------------------------|----------------------------------------------------------------------------------------------------|-----------------|-------------------------------------------------------------------------|----------------------------------------|---------------------------------------|
| ZorgDo                                                                                                    | mein                              |                                                                                                    | 11,91           |                                                                         | - 191                                  |                                       |
| verwijzen<br>specialistische zorg                                                                                                    | aanvragen<br>1e lijns diagnostiek | aanvragen<br>telezorg basiszorg                                                                                                    | LA M            | Ingelogd als: Doce                                                      | nt ZorgDome                            | in                                    |
| <u>Verwiisreden</u>                                                                                                    | menu_ >> Orthopedie > Gev         | vrichtsaandoeningen > Knie                                                                                                    |                 | Patiënt: Mevr. E.R. Ma<br>Geb.datum: 19-12-191<br>Ongeldig BSN: (123456 | an - Vrouw<br>12<br>1789) <sup>1</sup> |                                       |
| Overzicht zo                                                                                                    | rgaanbod Toon                     | op kaart                                                                                                    | _               | Zoek in zorg                                                            | aanbod                                 | iorteer op                            |
| Oefenziekenhuis I                                                                                                    | ocatie 1, Breukelen (O            | km)                                                                                                    |                 | 7                                                                       |                                        | Θ                                     |
|                                                                                                    |                                   |                                                                                                    |                 | Annual Manual                                                           | criteria 1                             |                                       |
| Verwijstype                                                                                                    |                                   | Traject in zorginstelling                                                                                                    | Πα              | aagen verwijs                                                           | Periodici no                           | Voorbereiding                         |
| Verwijstype<br>combinatieafspraak<br>knieklachten                                                                                      |                                   | Traject in zorginstelling  1. Röntgenfoto 2. Consult orthopeed                                                                     | 14              | jagen verwijs                                                           | j                                      | /oorbereiding<br>a                    |
| Verwijstype<br>combinatieafspraak<br>knieklachten<br>verwijsafspraak seco                                                              | nd opinion orthopedie             | Traject in zorginstelling<br>1. Röntgenfoto<br>2. Consult orthopeed<br>Consult orthopeed                                           | 14              | ja ja                                                                   | J                                      | voorbereiding<br>a<br>a               |
| Verwijstype<br>combinatieafspraak<br>knieklachten<br>verwijsafspraak seco<br>regulier orthopedie                                       | ind opinion orthopedie            | Traject in zorginstelling<br>1. Röntgenfolto<br>2. Consult orthopeed<br>Consult orthopeed<br>Consult orthopeed                     | 14<br>21<br>14  | ja<br>ja<br>ja<br>nee                                                   | j                                      | voorbereiding<br>a<br>a<br>nee        |
| Verwijstype<br>combinatieafspraak<br>knieklachten<br>verwijsafspraak seco<br>regulier orthopedie<br>verkorte toegangstij<br>orthopedie | ind opinion orthopedie<br>d       | Traject in zorginstelling<br>1. Röntgenfoto<br>2. Consult orthopeed<br>Consult orthopeed<br>Consult orthopeed<br>Consult orthopeed | 14<br>21<br>14  | ja<br>ja<br>ja<br>nee<br>ja                                             | j                                      | voorbereiding<br>a<br>a<br>nee<br>nee |

In het zoekscherm "Zoek in zorgaanbod" kunt u zoeken op (een deel van) de plaatsnaam of naam van de zorginstelling [1], eventueel binnen een bepaalde straal. Druk op enter of de knop "Zoek" [2] voor het resultaat.

| 2                                  |                                   | ch w                                                       |              | Instructiefilms      | Mijn P                                 | rofiel Cor                                                             | ntact Log uit |
|------------------------------------|-----------------------------------|------------------------------------------------------------|--------------|----------------------|----------------------------------------|------------------------------------------------------------------------|---------------|
| ZorgDo                             | mein                              | $\mathbf{V}$                                               |              | 1449                 | STAN S                                 | 20. 1                                                                  |               |
| erwijzen<br>pecialistische zorg    | aanvragen<br>1e lijns diagnostiek | aanvragen<br>telezorg basiszorg                            | Ulffleg      | 21 1                 | Ingelogd                               | als: Docent ZorgD                                                      | omein         |
| 4 <u>Verwijsreden</u>              | menu >> Orthopedie > Gewr         | ichtsaandoeningen > Knie                                   | 4            |                      | Patiënt: Me<br>Geb.datum<br>Ongeldig B | evr. E.R. Man - Vrouw<br>n: 19-12-1912<br>SN: (123456789) <sup>i</sup> |               |
| Overzicht zo                       | rgaanbod Toon o                   | p kaart                                                    |              |                      | Ver                                    | berg zoekopties                                                        | Sorteer op    |
| Zoek in zorgaanb                   | od                                |                                                            |              |                      |                                        | 2                                                                      |               |
| Naam of locatie                    | naam van plaats of a              | zorginstelling                                             |              |                      |                                        |                                                                        |               |
| Verwijstype                        | Alle verwijstypen                 |                                                            | Afstand: i   | Heel NL              |                                        |                                                                        |               |
| Toegangstijd:                      | Minimum - Maxim                   | dagen                                                      | 🗌 Beperken t | 10km<br>25km<br>50km | glocaties                              | Wis crite                                                              | ria Zoek      |
| Oefenziekenhuis                    | locatie 1, Breukelen (Okr         | n)                                                         |              | 100km                |                                        |                                                                        | -             |
| Verwijstype                        |                                   | Traject in zorginstelling                                  |              |                      | TT dagen                               | Verwijscriteria                                                        | Voorbereiding |
| combinatieafspraak<br>knieklachten |                                   | <ol> <li>Röntgenfoto</li> <li>Consult orthopeed</li> </ol> |              |                      | 14                                     | ja                                                                     | ja            |
| wanwiirafranak roc                 | and opinion orthonedie            | Consult orthoneed                                          |              |                      | 21                                     | ia                                                                     | ia            |

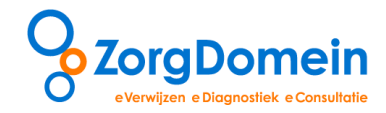

# Tip 5 Selecteer snel de gewenste journaalregels in de verwijsbrief via deelcontactenfilter

Voor het snel selecteren van de juiste (laatste) journaalregels in de verwijsbrief in ZorgDomein, gebruikt u het "Deelcontactenfilter" [1] en/of per SOEP rubriek de knop "HIS-regels toevoegen" [2]. In het oranje vak verschijnen vervolgens de SOEP-regels uit de dataset die u heeft geselecteerd in uw HIS. U kunt hier met vinkjes een selectie maken [3] en met de knop "OK" toevoegen aan de rubriek.

| Envelop                                        |                                                                                                    |                                                                                                    |                                                                                                    |        |
|------------------------------------------------|----------------------------------------------------------------------------------------------------|----------------------------------------------------------------------------------------------------|----------------------------------------------------------------------------------------------------|--------|
| Huisarts                                       | Huisarts ZorgDomein                                                                                                    | Naam patient                                                                                                    | Mevr. E.R. Man - Vrouw                                                                                                    |        |
| Praktijk                                       | Testpraktijk ZorgDomein Docent                                                                                                    | Geboortedatum                                                                                                    | 19-12-1912                                                                                                    | -      |
| Straat en nr.                                  | Straatweg 68                                                                                                    | Geslacht                                                                                                    | V                                                                                                    |        |
| Woonplaats                                     | 3621BR Breukelen                                                                                                    | Straat en nr.                                                                                                    | Passendalepad 200                                                                                                    | 1      |
| Telefoon                                       | 020-4715282                                                                                                    | Woonplaats                                                                                                    | 5628NC Hilversum                                                                                                    |        |
| Fax                                            | 020-4713818                                                                                                    | Telefoonnummer                                                                                                    | 020-4715282                                                                                                    |        |
| AGB-code                                       | 01000043                                                                                                    | Mobiel nummer                                                                                                    | 06-12345678                                                                                                    |        |
| reden van verwijzing,<br>vraagstelling         | weer aanhoudende pijn na lichte inspar                                                                                                    | nning, graag uw mening                                                                                                    |                                                                                                    | ~ ×    |
| Kern verwijsbrief                              |                                                                                                    |                                                                                                    |                                                                                                    |        |
| reden van verwijzing,<br>wraagstelling         | weer aanhoudende pijn na lichte inspar                                                                                                    | nning, graag uw mening                                                                                                    |                                                                                                    | ~×     |
| indigate inity                                 |                                                                                                    |                                                                                                    |                                                                                                    | $\sim$ |
| (E) evaluatie, conclusie                       | 01-01-2010 KNIE SYMPTOMEN/KLACHTER                                                                                                    | ν.                                                                                                    |                                                                                                    |        |
|                                                |                                                                                                    |                                                                                                    |                                                                                                    | 0      |
|                                                |                                                                                                    |                                                                                                    | HIS-regels toevo                                                                                                    | begen  |
| 3>                                             |                                                                                                    |                                                                                                    |                                                                                                    |        |
| 3>                                             | Ol-03-2010 Hier wordt de E-regel ge;<br>overgenomen uit het HIS.     Ol-01-2010 KNIE SYMPTOMEN/KLACH     OK                                                                                                    | alaats van het consult, 🗙                                                                                                  | 2                                                                                                    |        |
| 3                                              | O1-03-2010 Hier wordt de E-regel ger<br>overgenomen uit het HIS. OL-01-2010 KNIE SYMPTOMEN/KLACK OK OL-02-2010 Sinds jaren recidiverende kla<br>, slotklachten-, FT gehad.                                                                                                    | alaats van het consuit, X<br>4TEN.<br>uchten van een pijnlijke linker knie                                                 | 2<br>.Knieschijn verschiet bij minimale <u>flaxie</u> , Trauma                                                                      | ×      |
| 3                                              | 01-03-2010 Hier wordt de E-regel ger<br>overgenomen uit het HIS.     Oriol-2010 KNIE SYMPTOMEN/KLACK     OK     01-02-2010 Sinds jaren recidiverende kla<br>, slotklachten-, FT gehad.     Instructie van specialist                                                                                                    | laats van het consult, X                                                                                                   | 2<br>Knieschijn verschiet bij minimale f <u>laxie</u> , Trauma                                                                      | × ×    |
| 3<br>(5) anamnese<br>(0) lichamelijk onderzoek | 01-03-2010 Hier wordt de E-regel ger<br>overgenomen uit het HIS.     01-01-2010 KNIE SYMPTOMEN/KLACI     OK     01-02-2010 Sinds jaren recidiverende kla<br>, slotklachten-, FT gehad.     instructle van specialist     01-02-2010 Ik nie dikker dan re, bij flexi<br>schulflade-, <u>patelle</u> niet pijnijk bij paja | alaats van het consult, X<br>ATEN.<br>uchten van een pijnlijke linker knie<br>e (ongeveer 15gr) zichtbaar verschi<br>atie. | Knieschijn verschiet bij minimale <u>flaxie</u> . Trauma<br>Mi5-regels toev<br>eten van de <u>patella, yarus</u> - walgusstress gb, | × ×    |

#### Tip 6 Mail het Patiëntbericht aan de patiënt

Tijdens telefonisch spreekuur kunt u het *Patiëntbericht*, dat u gewoonlijk print en direct meegeeft, bij een verwijzing ook e-mailen aan de patiënt. U selecteert hiervoor bij de *Afhandeling patiëntdocumentatie* de optie "Mailen aan patiënt" [1] en vult het e-mailadres in [2]. De patiënt ontvangt van ZorgDomein een bericht waarmee het document veilig op de website van ZorgDomein kan worden opgehaald. De patiënt ziet **géén** e-mailadresgegevens van uw praktijk.

| 2                                                      |                                                                              | Instructiefilm          | ms Mijn Prof                                                                                                    | fiel Contact                                                                                                    | Log uit                                                         |
|--------------------------------------------------------|------------------------------------------------------------------------------|-------------------------|----------------------------------------------------------------------------------------------------|----------------------------------------------------------------------------------------------------|-----------------------------------------------------------------|
| ZorgDomein                                             |                                                                              |                         | A B B                                                                                                    | S. tar                                                                                                    |                                                                 |
| verwijzen aanvrage<br>specialistische zorg 1e lijns di | n aanvragen aanvragen<br>agnostiek telezorg basiszorg                        | Uitleg                  | Ingelogd al                                                                                                    | s: Docent ZorgDomein                                                                                                    |                                                                 |
| <u>verwijsredenmenu</u> » <u>or</u><br>Protocol        | <u>thopedie &gt; Gewrichtsaandoeningen &gt; Knie</u> , >> Oefenziekenhuis lo | catie 1 > regulier      | Patiënt: Mevr.<br>Geb.datum: 1<br>Ongeldig BSN:                                                                                                    | . E.R. Man - Vrouw<br>9-12-1912<br>(123456789) <sup>1</sup>                                                                                                    |                                                                 |
| Oefenziekenhuis locatie 1, Br                          | eukelen                                                                      |                         |                                                                                                    |                                                                                                    |                                                                 |
| Naam                                                   | orthopedie                                                                   |                         |                                                                                                    |                                                                                                    |                                                                 |
| Verwijstype                                            | regulier                                                                     |                         |                                                                                                    |                                                                                                    |                                                                 |
| Toegangstijd                                           | 14 dagen                                                                     |                         |                                                                                                    |                                                                                                    |                                                                 |
| Traject                                                | Consult orthopeed                                                            |                         |                                                                                                    |                                                                                                    |                                                                 |
| Verwijscriteria <sup>i</sup>                           |                                                                              |                         |                                                                                                    |                                                                                                    |                                                                 |
| Voorbereiding huisarts <sup>i</sup>                    |                                                                              |                         |                                                                                                    |                                                                                                    |                                                                 |
| Aanwijzingen huisarts                                  |                                                                              |                         |                                                                                                    |                                                                                                    |                                                                 |
| Naslagwerk huisarts                                    | Niet beschikbaar                                                             |                         | 0                                                                                                    |                                                                                                    |                                                                 |
| Aanwijzingen patiënt                                   | <ul> <li>Indien elders foto's zijn gemaakt deze opvragen en meen</li> </ul>  | emen naar de orthopeed. | 2                                                                                                    |                                                                                                    |                                                                 |
| Patiëntdocumentatie <sup>1</sup>                       | Patiëntbericht                                                               |                         |                                                                                                    | 4                                                                                                    |                                                                 |
| Afhandeling patiëntdocumentatie                        | O Printen voor patiënt    Mailen aan patiënt                                 | O Printen en mailen     | E-mailadres patient <sup>i</sup>                                                                                                    | patiënt@emailadres.                                                                                                    | nl                                                              |
|                                                        | 1                                                                            |                         | E-mailadres verwijzer<br>ZorgDomein is niet verar<br>van de patiënt, bijvoorbe<br>U kunt alleen gebruik ma<br>wanneer uw eigen email<br>adres kan contact met u<br>adressering. | info@huisartspraktijk<br>htwoordelijk voor ontvangs<br>eeld door incorrecte adress<br>aken van de emailfunctiona<br>adres bekend is bij ZorgDoi<br>worden gezocht bij incorre | :.nl<br>t aan de kar<br>ering.<br>liteit<br>mein. Via da<br>cte |
| Voorkeur specialist                                    | Jansen ×                                                                     |                         |                                                                                                    |                                                                                                    |                                                                 |
| Terug 🙆 Print p                                        | rotocol                                                                      |                         |                                                                                                    | Verwijs                                                                                                    | oatiënt )                                                       |

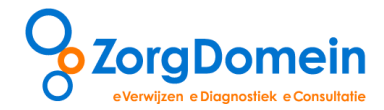

# Tip 7 Stel uw favoriete zorglocaties in via "Mijn Profiel"

U kunt uw favoriete zorglocaties in uw profiel zelf beheren. U kunt instellingen zoeken en toevoegen, de gewenste volgorde veranderen of verwijderen. Rechtsboven in het scherm gaat u naar menu "Mijn Profiel" en kiest optie "Mijn Zorglocaties beheren" [1]. U kunt zoeken op plaats, instellingsnaam en/of afstand [2] en de instelling toevoegen aan uw profiel [3].

| ) _                                                        |                                                                                                    |                                                                                                    | h                                                                                                    | WHEN AND                                       | Instr                                                                       | uctiefilms                                                                                                    | Mijn Profiel                                              | Contact                                                                                            | Log uit        |
|------------------------------------------------------------|----------------------------------------------------------------------------------------------------|----------------------------------------------------------------------------------------------------|----------------------------------------------------------------------------------------------------|------------------------------------------------|-----------------------------------------------------------------------------|----------------------------------------------------------------------------------------------------|-----------------------------------------------------------|----------------------------------------------------------------------------------------------------|----------------|
| S ZO                                                       | rgDome                                                                                                    | in                                                                                                    | Q                                                                                                    |                                                | Basisgege<br>Mijn Zorgi<br>Favorieter<br>Linkbox be<br>Onderdele<br>Manager | vens beheren<br>ocaties beheren<br>h beheren<br>en brieven en formul<br>entrapportage genu                                                                                                    | ieren beheren<br>ereren/inzien                            | ZorgDomein                                                                                         | 1              |
| ∕lijn Z<br>eselecte                                        | orglocaties                                                                                                    | s beher<br>s in Mijn Pi                                                                                    | ren <sup>i</sup>                                                                                                    | 2                                              | Zoeken i                                                                    | n landelijk besch                                                                                                    | ikbare zorglocati                                         | ies in ZorgDomeir                                                                                  | n <sup>i</sup> |
| eg zorga<br>rgaanboo<br>op Toevo<br>orkeurslo<br>0, 471525 | d uit uw persoonlijk p<br>egen of Verwijderen<br>caties voor telezorg<br>82                                                                                | t beschikbare<br>profiel door ee<br>te klikken. Li<br>kunt u conta                                         | <ul> <li>Iandelijke aanbod of verwijder<br/>en zorglocatie te selecteren en<br/>et op: voor het instellen van uw<br/>ct opnemen met de servicedes</li> </ul>                           | er<br>n op de<br>w<br>sk op                    | Naam zorg<br>ziekenhu                                                       | locatie / plaatsnaar<br>is                                                                                                    | n                                                         | Heel NL                                                                                            | Zoeken         |
| rgaanboc<br>op Toevor<br>orkeurslo<br>0- 471528            | d uit uw persoonlijk p<br>egen of Verwijderen<br>caties voor telezorg<br>82<br>Ziekenhuizen                                                                | Labs                                                                                                    | Landelijke aanbod of verwijde<br>en zorglocatie te selecteren en<br>et op: voor het instellen van uw<br>ct opnemen met de servicedes                                                   | er<br>n op de<br>W<br>sk op                    | Naam zorg<br>ziekenhu<br>Alle                                               | locatie / plaatsnaar<br>is<br>Ziekenhuizen                                                                                                    | n Labs ZBC                                                | Afstand <sup>1</sup><br>Heel NL                                                                    | Zoeken         |
| Alle                                                       | d uit uw persoonlijk p<br>egen of Verwijderen<br>caties voor telezorg<br>82<br>Ziekenhuizen                                                                | Labs                                                                                                    | landelijke aanbod of verwijde<br>na torglocatie te selecteren en<br>et op: voor het instellen van uw<br>ct opnemen met de servicedes<br>Type                                           | er<br>nopde<br>skop<br><b>3</b>                | Naam zorg<br>ziekenhu<br>Alle<br>Naam a                                     | locatie / plaatsnaar<br>is<br>Ziekenhuizen<br>torglocatie ♣                                                                                                    | Labs ZBC                                                  | Afstand <sup>*</sup><br>Heel NL                                                                    | Zoeken         |
| volgord                                                    | ulu ta v personlijk p<br>egen of Vervijderen<br>caties voor telezorg<br>82<br>Ziekenhuizen<br>e Naam zorglocatie<br>Oefenziekenhuis I<br>Oefenziekenhuis I | t beschikkare<br>rofiel door et<br>i te klikken. Li<br>kunt u conta<br>Labs<br>e<br>locatie 1<br>locatie 2 | Iandelijke anhod of vervijde<br>no orglocate te sklecteren en<br>et op: voor het instellen van ve<br>to opnemen met de servicedes<br><b>Type</b><br>Ziekenhuizen, I<br>Ziekenhuizen, I | rf nog de<br>w skop<br>Labs<br>Labs<br>Verwijd | Voegen<br>Jeren >>                                                          | Jocatie / plaatsnaar<br>is<br>Ziekenhuizen<br>torglocatie<br>and Ziekenhuis<br>lal ziekenhuis<br>lal ziekenhuis - Polik<br>lal Ziekenhuis - Polik<br>iekenhuis Koningin I<br>Land Ziekenhuis Land ziekenhuis | n Labs ZBC<br>liniek Dronten<br>liniek Nijkerk<br>Beatrix | Afstand <sup>1</sup><br>Heel NL V<br>90 km<br>46 km<br>31 km<br>118 km<br>36 km<br>118 km<br>36 km | Zoeken         |

#### Tip 8 Snel diagnostiek aanvragen via "Favorieten diagnostiek"

Voor veel gebruikte 1e lijns diagnostiek aanvraagformulieren zoals röntgen, een scopie of een labaanvraag kunt u *Favorieten diagnostiek* aanmaken. Deze zijn vervolgens met één druk op de knop snel te gebruiken in het startscherm van ZorgDomein.

| ZorgDo                            | mein                              | C                     | X                      |        | Instructiefilms | Mijn Profiel                                                          | Contact                                | Log uit |
|-----------------------------------|-----------------------------------|-----------------------|------------------------|--------|-----------------|-----------------------------------------------------------------------|----------------------------------------|---------|
| verwijzen<br>specialistische zorg | aanvragen<br>1e lijns diagnostiek | aanvragen<br>telezorg | aanvragen<br>basiszorg | Uitleg | y it            | Ingelogd als: Doce                                                    | ent ZorgDomein                         |         |
| Verwijzen na<br>Toon volledig m   | ar specialistiso<br>enu           | che zorg              |                        |        |                 | Patiënt: Mevr. E.R. M<br>Geb.datum: 19-12-19<br>Ongeldig BSN: (12345) | an - Vrouw<br>12<br>5789) <sup>1</sup> |         |
| Anesthesiologie - pi              | ngeneeskunde                      |                       |                        |        |                 | Laboratorium 1                                                        | SLIER                                  |         |
| Geriatrie                         | •                                 |                       |                        |        |                 | Laboratorium 1                                                        |                                        |         |
| Heelkunde                         | +                                 |                       |                        |        |                 | Röntgen Thorax                                                        |                                        |         |
| Interne geneeskund                | e 🕨                               |                       |                        |        |                 | Coloscopie                                                            |                                        | 3       |
| Kindergeneeskunde                 | *                                 |                       |                        |        |                 |                                                                       |                                        |         |
| Orthopedie                        | Þ                                 |                       |                        |        |                 | Linkhov i                                                             |                                        |         |
| Reumatologie                      | +                                 |                       |                        |        |                 | Chinkbox                                                              |                                        |         |
| Revalidatiegeneesk                | unde 🕨                            |                       |                        |        |                 | Caresnaring                                                           |                                        |         |
| Sportgeneeskunde                  | •                                 |                       |                        |        |                 | IPT hartritmediagnost                                                 |                                        |         |

Hiervoor zoekt u in het tabblad "Aanvragen 1<sup>e</sup> lijns diagnostiek" [1] uit het aanvraagmenu éénmalig het gewenste onderzoek op [2] bij de gewenste zorginstelling.

| 2                                                      | 1 2                               | a de la              | Instructiefilms | Mijn Profiel                                                            | Contact                                | Log uit |
|--------------------------------------------------------|-----------------------------------|----------------------|-----------------|-------------------------------------------------------------------------|----------------------------------------|---------|
| ZorgDomein                                             |                                   | 1 🖻                  | 1.11.9.         | 11                                                                      | - 125                                  |         |
| erwijzen aanvragen<br>pecialistische zorg 1e lijns die | agnostiek a to aahvrag<br>basiszo | gen                  | 4 4             | Ingelogd als: Doce                                                      | nt ZorgDomein                          |         |
| Aanvragen eerstelijr                                   | ns diagnostiek                    |                      |                 | Patiënt: Mevr. E.R. Ma<br>Geb.datum: 19-12-191<br>Ongeldig BSN: (123456 | an - Vrouw<br>12<br>3789) <sup>1</sup> |         |
| Beeldvormend                                           | ст                                | •                    |                 |                                                                         |                                        |         |
| Combinatieonderzoek                                    | Echo                              |                      |                 | Favorieten diagnos                                                      | stiek <sup>i</sup>                     |         |
| Endoscopie                                             | MRI                               |                      |                 | Laboratorium 1                                                          |                                        |         |
| Functieonderzoek                                       | Röntgenonderzoek                  | Colon                |                 | Rönteen Thorax                                                          |                                        |         |
| Laboratorium                                           |                                   | DEXA                 |                 | Numgen moran                                                            |                                        |         |
| Microbiologie                                          |                                   | Kaakgewrichten / OPG |                 | Coloscopie                                                              |                                        |         |
| Nucleaire geneeskunde                                  |                                   | Mammografie          |                 |                                                                         |                                        |         |
| Pathologie                                             | •                                 | Oesophagus/maag      |                 | Linkbox i                                                               |                                        |         |
|                                                        | 7-                                | Overig onderzoek     |                 | Cararbaring                                                             |                                        |         |
|                                                        |                                   | Sinus                |                 | Caresnanais                                                             |                                        |         |
|                                                        |                                   | Skelet               |                 | IPT hartritmediagnost.                                                  |                                        |         |
|                                                        |                                   | Thorau               |                 |                                                                         |                                        |         |

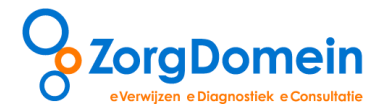

In het protocolscherm van het geselecteerde onderzoek klikt u eerst op de knop "Voeg toe aan favorieten" [1] en geeft u de favoriet een duidelijke en korte naam [2], zodat deze goed in de kolom *Favorieten diagnostiek* in het hoofdscherm past. Via menu "Mijn Profiel", optie *Favorieten beheren*, kunt u de naam en volgorde later aanpassen.

| 0                                                      |                                                                          | Instructiefilms Mijn Profiel Contact L                                                            | og uit |
|--------------------------------------------------------|--------------------------------------------------------------------------|---------------------------------------------------------------------------------------------------|--------|
| ZorgDomein                                             | A) VI                                                                    |                                                                                                   |        |
| verwijzen aanvrage<br>specialistische zorg 1e lijns di | agnostiek telezorg basiszorg                                             | Ingelogd als: Docent ZorgDomein                                                                   |        |
| Aanvraagmenu >> Beeldy                                 | <u>ormend &gt; Röntgenonderzoek &gt; Thorax_</u> >> Oefenziekenhuis loca | ie 2 > eerstelijns diagnostiek<br>Geb.datum: 19-12-1912<br>Ongeldig BSN: (123456789) <sup>1</sup> |        |
| Oefenziekenhuis locatie 2, Br                          | eukelen                                                                  |                                                                                                   |        |
| Naam                                                   | thorax                                                                   |                                                                                                   |        |
| Aanvraagtype                                           | eerstelijns diagnostiek                                                  | 2                                                                                                 |        |
| Toegangstijd                                           | n.v.t. dagen                                                             | 14                                                                                                |        |
| Traject                                                | X-thorax Geef een naam op voor deze                                      | favoriet en klik 'OK' om de favoriet toe te voegen.                                               |        |
| Aanvraagcriteria <sup>1</sup>                          | Naam Ziekenhuis locotie 2 Röntg                                          | in Thorax                                                                                         |        |
| Voorbereiding huisarts <sup>i</sup>                    |                                                                          |                                                                                                   |        |
| Aanwijzingen huisarts                                  |                                                                          | Annuieren OK                                                                                      |        |
| Naslagwerk huisarts                                    | Niet beschikbaar                                                         |                                                                                                   |        |
| Aanwijzingen patiënt                                   | Indien u zwanger bent, of denkt dit te kunnen zijn, meld                 | t dit dan bij het maken van de afspraak of bij het melden aan preceptie radiologie.               |        |
| Patiëntdocumentatie <sup>1</sup>                       | 📝 Patiëntbericht                                                         |                                                                                                   |        |
| Afhandeling patiëntdocumentatie                        | Aangevinkte documenten worden geprint                                    | K                                                                                                 |        |
| • Terug 🟠 Print p                                      | rotocol                                                                  | Voeg toe aan Favorieten Aanvragen diagnost                                                        | iek 🕨  |

#### Tip 9 Samenwerken door het autoriseren van collega's via "Mijn Profiel"

U kunt uw (on)afgeronde werk vanuit het *Statusoverzicht*, rechtsonder in het starscherm, delen met collega's voor samenwerking. U kunt dan patiëntberichten nogmaals printen, een verzonden labaanvraag inzien of een verwijsbrief afmaken of herzenden. Hiervoor dient u de betreffende collega toestemming te geven uw werk in te zien. Hiervoor gaat u naar het menu "Mijn profiel / Basisgegevens beheren" [1] en dan naar het 3e tabblad "Autoriseren medewerkers" [2]. Deze handeling moet *over en weer* worden uitgevoerd.

|                               | 105                                   | 1                           | Mijn Zorglocaties beheren<br>Favorieten beheren |               | ZoraDomein |         |
|-------------------------------|---------------------------------------|-----------------------------|-------------------------------------------------|---------------|------------|---------|
|                               | and a second                          |                             | Linkbox beheren                                 |               | Lorgoonium |         |
|                               |                                       |                             | Onderdelen brieven en formulie                  | ren beheren   |            |         |
| <ul> <li>Terug</li> </ul>     |                                       |                             | Gebruikersvoorwaarden tonen                     | erenyinzien   |            |         |
| Basisgegevens behe            | ereni                                 |                             |                                                 |               |            |         |
| Basisgegevens gebruiker       | Basisgegevens praktijk                | Autorisatie medewerkers pra | ktijk Beschikbaarheid voor overleg              | g Startscherm | instellen  |         |
| De volgende medewerkers mogen | A. de Assistente                      | verwijder                   | -                                               |               |            |         |
| inzien/afmaken/herzenden      | Huisarts ZorgDome<br>systeembeheerder | ein verwijder<br>verwijder  |                                                 |               |            |         |
|                               |                                       |                             | ~2                                              |               |            |         |
|                               |                                       |                             |                                                 |               |            | Opslaan |

In het "Statusoverzicht", rechts onderin het startscherm, zijn dan gedurende 120 dagen de openstaande verwijsbrieven, gedurende 30 dagen de afgeronde verwijzingen en aanvragen 1<sup>e</sup> lijns diagnostiek en gedurende 5 dagen de verzonden labaanvragen van de *geautoriseerde medewerkers* te zien.

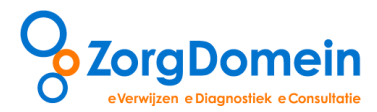

| ZorgDomein                                                    |                                                                                        | Instructiefilms Mijn Profiel Contact Log uit |
|---------------------------------------------------------------|----------------------------------------------------------------------------------------|----------------------------------------------|
| verwijzen aanvragen<br>specialistische zorg 1e lijns diagnost | ek telezorg basiszorg                                                                  | Ingelogd als: Docent ZorgDomein              |
| Verwijzen naar specialis<br>Toon volledig menu                | Patilent: Meyr. E.R. ManVrouw<br>Geb.datum: 19-12-19-12<br>Ongedig B34: (123456/795) 4 |                                              |
| Anesthesiologie - piingeneeskunde                             | Pavoneten diagnostiek                                                                  |                                              |
| Geriatrie                                                     | •                                                                                      | Laboratorium 1                               |
| Heelkunde                                                     |                                                                                        | Röntgen Thorax                               |
| Interne geneeskunde                                           | •                                                                                      | Coloscopie                                   |
| Kindergeneeskunde                                             | •                                                                                      |                                              |
| Orthopedie                                                    | •                                                                                      | Linkbox <sup>i</sup>                         |
| Reumatologie                                                  | •                                                                                      | Construction (                               |
| Revalidatiegeneeskunde                                        | •                                                                                      | Caresnaring                                  |
| Sportgeneeskunde                                              | •                                                                                      | IPT hartritmediagnost.                       |
|                                                               |                                                                                        | Statusoverzicht <sup>1</sup>                 |
|                                                               |                                                                                        | Openstaande verwijsbrieven/aanvr. (8)        |
|                                                               |                                                                                        | Openstaande acties telezorg (0)              |
|                                                               |                                                                                        | Afrananda uanulizionan (annur. (A7)          |

In de kolom "Verwijzer/aanvr." [1] is duidelijk te zien wie binnen de praktijk, op welke datum een handeling heeft uitgevoerd voor een patiënt. U kunt in dit overzicht ook zoeken op geboortedatum of naam van de patiënt of het ZD-afspraaknummer [2].

| Zorg                   | Domein                    | À            | 5                 |               | Instructie         | films Mijn Profiel        | Contact Log ui      |
|------------------------|---------------------------|--------------|-------------------|---------------|--------------------|---------------------------|---------------------|
|                        |                           |              | W.                |               | Uitlag             | Ingelogd als: Doce        | nt ZorgDomein       |
| fgeron                 | le verwijzin              | gen/aanvr    | agen <sup>i</sup> | 12            | 2                  |                           |                     |
| Zoek in ver            | wijzingen/aanvrag         | gen          | 11                |               |                    |                           |                     |
| Geboortedatum patiënt: |                           | 17-06-1965   | 17-06-1965        |               | ZD-afspraaknummer: | ZD7312435                 | x                   |
| Naam patiënt           |                           | Jansen       |                   |               |                    | 1                         | Zoeken              |
| Datum 🍚                | Patiënt 🕀                 | Geb. datum 🕀 | ZD-nummer 🔶       | Specialisme 🕀 | Verwijsreden 👄     | Zorglocatie ⊖             | Verwijzer/aanvr. 🕀  |
| 15-06-2013             | Mevr. E.R. Man -<br>Vrouw | 19-12-1912   | ZD7341717         | Laboratorium  | Laboratorium       | Oefenziekenhuis locatie   | Docent ZorgDomein   |
| 05-06-2013             | Mevr. E.R. Man -<br>Vrouw | 19-12-1912   | ZD7341635         | Orthopedie    | Knie               | Oefenziekenhuis locatie 1 | Huisarts ZorgDomein |
| 04-06-2013             | Mevr. E.R. Man -<br>Vrouw | 19-12-1912   | ZD7330288         | Laboratorium  | Laboratorium       | Oefenziekenhuis locatie 1 | Huisarts ZorgDomeir |
| )4-06-2013             | Mevr. E.R. Man -          | 19-12-1912   | ZD7330217         | Orthopedie    | Knie               | Oefenziekenhuis locatie 1 | Huisarts ZorgDomein |

#### Tip 10 Herzenden van een verwijsbrief of annuleren van een verwijzing/ aanvraag

U kunt een verzonden verwijsbrief herzenden naar een andere zorginstelling of een verwijzing/ aanvraag annuleren. U gaat vanuit het dossier van de patiënt in uw HIS naar ZorgDomein en opent zoals hierboven beschreven de gewenste verwijzing/ aanvraag. Vanuit het overzicht "Status verwijzing/aanvraag" kunt de verwijzing/ aanvraag annuleren [1] of de verwijsbrief hergebruiken voor een *herverwijzing* [2]. Bij herverwijzen wordt tevens de verwijzing in de initiële zorginstelling geannuleerd.

|                                 |                      |                  | and a gene   | Ingelogd als: Docent               | ZorgDomein       |  |
|---------------------------------|----------------------|------------------|--------------|------------------------------------|------------------|--|
| atus verwijzing/                | aanvraagi            |                  |              |                                    |                  |  |
| nformatie verwijzing            |                      |                  |              |                                    |                  |  |
| Datum                           | 05-06-2013           | Zorglocatie      |              | Oefenziekenhuis locatie 1          |                  |  |
| fspraaknr.                      | ZD7341635            | Patiënt          |              | Mevr. E.R. Man - Vrouw             |                  |  |
| pecialisme                      | Orthopedie           | Geb.datum        |              | 19-12-12                           |                  |  |
| /erwijsreden                    | Knie                 |                  |              |                                    |                  |  |
| nderdeel                        | Status               | Mogelijke acties |              | K                                  |                  |  |
| fspraakbericht <sup>i</sup>     | verzonden            | Inzien Print     | en Herzenden | Verwijzing annuleren (zenden ann   | uleringsbericht) |  |
| atiëntdocumentatie <sup>i</sup> | voor patiënt geprint | Inzien Print     | en Mailen    |                                    | 2                |  |
| 'erwijsbrief <sup>i</sup>       | afgerond             | Inzien Print     | en Herzenden | Hergebruiken verwijsbrief (herverv | wijzing)         |  |

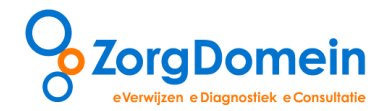

## Meer informatie vindt u op de website www.zorgdomein.nl

Op de openbare website van ZorgDomein vindt u meer en uitgebreide handleidingen over de functionaliteiten en instellingen: http://www.zorgdomein.nl/nl\_nl/support/handleidingen/. Hier staan ook hulpprogramma's voor het automatisch optimaal instellen van de browser op uw werkplek: http://www.zorgdomein.nl/nl\_nl/support/zorgdomein-optimalisatie/

Daarnaast helpen wij u natuurlijk graag persoonlijk bij het optimaal gebruiken en instellen van ZorgDomein. Voor meer informatie en ondersteuning kunt u terecht op <u>www.zorgdomein.nl</u> of bij de Servicedesk op 020-471 52 82 of via <u>servicedesk@zorgdomein.nl</u>